# Anh Nguyễn Văn Bình - Kiến trúc và tích hợp hệ thống

#### Lóp: DHTH15C

Đề: 01

# ÔN TẬP USECASE VÀ TESTCASE

#### <u>Bài làm:</u>

Câu 1.

# - FUNCTIONAL REQUIREMENTS:

| Nhu cầu của người<br>dùng          | Đặc tả                                                                                                    | Ý tưởng | Độ ưu tiên |
|------------------------------------|----------------------------------------------------------------------------------------------------|---------|------------|
| 1. Sinh viên                       | - Người sử dụng<br>Website                                                                                                    | Hợp lệ  | 1          |
| 1.1 Xem các thông<br>tin           | - Sinh viên xem<br>thông tin được đăng<br>trên diễn đàn và<br>nhận thông tin về<br>học tại mục thông<br>báo trên website               | Hợp lệ  | 2          |
| 1.2 Đăng thông tin<br>lên diễn đàn | <ul> <li>Sinh viên tạo tài</li> <li>khoản để đăng bài</li> <li>và chỉnh sửa hoặc</li> <li>xóa bài đăng của</li> <li>mình</li> </ul>    | Hợp lệ  | 2          |
| 2. Nhân viên                       | <ul> <li>Đăng nhập để thực<br/>hiện quản lý</li> <li>Người chịu trách<br/>nhiệm quản lý các<br/>thông tin trên web<br/>site</li> </ul> | Hợp lệ  | 1          |
| 2.1 Thư ký khoa                    | <ul> <li>Đăng nhập để thực<br/>hiện quản lý mục<br/>thông báo</li> </ul>                                                               | Hợp lệ  | 1          |

| 2.2 Giảng viên           | <ul> <li>Chịu trách nhiệm<br/>đăng tin, sửa và xóa<br/>trên mục thông báo</li> <li>Đăng tin trên mục<br/>thông tin nội bộ</li> <li>Xem tin trên mục<br/>thông tin nội bộ</li> <li>Đăng xóa và điều<br/>chỉnh bài trên mục<br/>đào tạo</li> <li>Đăng nhâp để</li> </ul> | Hợp lê | 1 |
|--------------------------|----------------------------------------------------------------------------------------------------|--------|---|
|                          | <ul> <li>quản lý</li> <li>Đăng tin trên mục thông tin nội bộ</li> <li>Xem tin trên mục thông tin nội bộ</li> <li>Đăng, sửa và xóa tin trên mục Nghiên cứu khoa học</li> </ul>                                                                                          |        |   |
| 2.3 Phó khoa             | <ul> <li>Đăng xóa và điều<br/>chỉnh bài trên mục<br/>đào tạo</li> </ul>                                                                                                    | Hợp lệ | 1 |
| 3. Quản trị viên         | Quản lý tài khoản<br>và diễn đàn                                                                                                    | Hợp lệ | 1 |
| 3.1 Quản lý tài<br>khoản | <ul> <li>Mỗi sinh viên,<br/>giảng viên, nhân<br/>viên sẽ được cấp<br/>mỗi tài khoản khác<br/>nhau</li> </ul>                                                                                                    | Hợp lệ | 1 |
| 3.2 Quản lý mật<br>khẩu  | <ul> <li>Hệ thống có khả<br/>năng cập nhật mật</li> </ul>                                                                                                    | Hợp lệ | 1 |

|                         | khẩu khi có nhu cầu<br>từ người dùng |        |   |
|-------------------------|--------------------------------------|--------|---|
| 3.3 Quản lý diễn<br>đàn | - Tạo hạng mục để<br>đăng tin        | Hợp lệ | 1 |
|                         | - Xóa các bài đăng<br>trên diễn đàn  |        |   |

# - NON FUNTIONAL REQUIREMENTS:

| Nhu cầu của người<br>dùng  | Đặc tả                                                                                                    | Ý tưởng | Độ ưu tiên |
|----------------------------|----------------------------------------------------------------------------------------------------|---------|------------|
| 1. Sinh viên               | Người sử dụng<br>trang web                                                                                    | Hợp lệ  | 1          |
| 1.1 Giao diện trang<br>web | Dễ sử dụng, trang<br>web thân thiện với<br>người dùng                                                         | Hợp lệ  | 1          |
| 1.2 Chính sách mật<br>khẩu | Có thể thay đổi mật<br>khẩu dễ dàng, yêu<br>cầu mật khẩu mạnh                                                 | Hợp lệ  | 1          |
| 2. Nhân viên               | Những người chịu<br>trách nhiệm quản lý<br>các thông tin trên<br>web site                                     | Hợp lệ  | 1          |
| 2.1 Giao diện trang<br>web | - Giao diện các mục<br>quản lý dễ sử dụng                                                                     | Hợp lệ  | 1          |
|                            | - Bố cục các tin<br>đăng lên hợp lý                                                                           | Hợp lệ  |            |
| 3. Cấu hình website        |                                                                                                    |         |            |
| 3.1 Khả năng truy<br>cập   | <ul> <li>Đáp ứng 10000</li> <li>người truy cập 1 lúc</li> <li>và chạy 24/24, 7</li> <li>ngày/ tuần</li> </ul> | Hợp lệ  | 1          |

| 3.2 Tính dự phòng               | Hệ thống có 2 máy<br>chủ web server, 2<br>database server<br>chạy SQL<br>server/ORACLE                                                                                                    | Hợp lệ | 1 |
|---------------------------------|----------------------------------------------------------------------------------------------------|--------|---|
| 3.3 Tính bảo mật                | Có tường lửa kiểm<br>soát                                                                                                    | Hợp lệ | 1 |
| 3.4 Tốc độ truy cập             | <ul> <li>Trong nước:<br/>100Mbs</li> <li>Quốc tế: 2 Mbs</li> <li>Được cung cấp với<br/>2 nhà cung cấp<br/>khác nhau hoạt<br/>động theo cơ chế<br/>stand – by được kết<br/>nối và 2 thiết bị<br/>router khác nhau</li> </ul> | Hợp lệ | 1 |
| 3.6 Khả năng back-<br>up        | Back-up theo ngày,<br>tuần, năm                                                                                                    | Hợp lệ | 1 |
| 3.5 Chia module<br>theo yêu cầu | Dữ liệu trung bình<br>5TB/năm                                                                                                    | Hợp lệ | 2 |

#### Câu 2.

#### - FUNCTIONAL TESTING

| ID | Test        | Test steps              | Test data              | Expected result      | Actual  | Pass/Fail |
|----|-------------|-------------------------|------------------------|----------------------|---------|-----------|
|    | scenario    |                         |                        |                      | results |           |
| 1  | Kiểm tra    | 1. Vào địa chỉ          | Email:                 | Không đăng kí        | Như     | Pass      |
|    | đăng kí tài | http://iuh.com/dangky   | binh123@gmail.com      | được và báo          | mong    |           |
|    | khoản       | 2. Nhập email không tồn | Username:vanbinh123    | :"Email bạn đăng     | đợi     |           |
|    | bằng        | tại để đăng ký.         | Password: abc@123      | ký không tồn tại vui |         |           |
|    | gmail       | 3. Nhập Username        |                        | lòng nhập email      |         |           |
|    | không có    | 4. Nhập Password        |                        | khác ! "             |         |           |
|    | thực        | 5. Click đăng kí        |                        |                      |         |           |
| 2  | Kiểm tra    | 1. Vào địa chỉ          | Email:                 | Đăng kí thành công   | Như     | Pass      |
|    | đăng kí tài | http://iuh.com/dangky   | binh19510421@gmail.com | và tự động chuyển    | mong    |           |
|    | khoản với   | 2. Nhập email hợp lệ    | User: vanbinh421       | qua trang chính      | đợi     |           |

|   | email hợp<br>lệ.                                                  | <ol> <li>3. Nhâpj Username</li> <li>4. Nhập password</li> <li>5. Click đăng kí</li> </ol>                                                                                                    | Password: abc@123                                                                        |                                                                                                    |                    |      |
|---|-------------------------------------------------------------------|----------------------------------------------------------------------------------------------------|------------------------------------------------------------------------------------------|----------------------------------------------------------------------------------------------------|--------------------|------|
| 3 | Sinh viên<br>đăng bài<br>viết                                     | <ol> <li>1. Vào địa chỉ</li> <li><u>http://iuh.com/dangnhap</u></li> <li>2. Đăng nhập bằng hệ</li> <li>thống bằng tài khoản cá</li> <li>nhân</li> <li>3. Click vào hạng mục</li> <li>quảng cáo và ấn nút đăng</li> <li>bài viết mới</li> </ol>                     | Username: vanbinh421<br>Password: abc@123                                                | Không cho đăng bài<br>viết và cảnh báo:<br>"Tài khoản không<br>thuộc phòng PR<br>nên không được<br>đăng bài viết "       | Như<br>mong<br>đợi | Pass |
| 4 | Kiểm tra<br>chức năng<br>đăng bài<br>viết                         | <ol> <li>1. Vào địa chỉ<br/><u>http://iuh.com/dangnhap</u></li> <li>2. Nhập username</li> <li>3. Nhập Password</li> <li>4. Chọn mục đăng bài</li> <li>5. Nhập tên bài viết</li> <li>6. Nhập nội dung</li> <li>7. Tải hình ảnh</li> <li>8. Chọn Đăng bài</li> </ol> | Username: vanbinh421<br>Password: abc@123<br>Tên bài: Tự học<br>Nội dung :<br>Hình ảnh : | Bài viết được đăng<br>trên trang web                                                                                     | Như<br>mong<br>đợi | Pass |
| 5 | Kiểm tra<br>chức năng<br>xóa bài<br>viết mình<br>đăng             | <ol> <li>Vào địa chỉ<br/><u>http://iuh.com/dangnhap</u></li> <li>Đăng nhập bằng hệ<br/>thống bằng tài khoản cá<br/>nhân</li> <li>Chọn chức năng quản lý<br/>bài viết</li> <li>Ấn nút xóa bên cạnh bài<br/>cần xóa để xóa bài viết</li> </ol>                       | Username: vanbinh421<br>Password: abc@123<br>Tên bài: Tự học                             | Xóa bài viết và cập<br>nhật lại trang quản<br>lý bài viết                                                                | Như<br>mong<br>đợi | Pass |
| 6 | Đăng tin<br>trong phần<br>diễn đàn<br>khi chưa<br>có tài<br>khoản | <ol> <li>1. Vào địa chỉ<br/><u>http://iuh.com</u></li> <li>2. Ấn nút đăng tin .</li> </ol>                                                                                                    | Không có dữ liệu                                                                         | Không cho vào<br>trang nhập thông tin<br>bài viết và hiển thị<br>thông báo :" Cần có<br>tài khoản mới được<br>đăng tin " | Như<br>mong<br>đợi | Pass |
| 7 | Quản trị<br>viên xóa<br>bài viết<br>người<br>khác                 | <ol> <li>1. Vào địa chỉ</li> <li><u>http://iuh.com/dangnhap</u></li> <li>2. Đăng nhập vào hệ thống</li> <li>3. Chọn bài viết cần xóa .</li> <li>4. Ấn nút xóa</li> </ol>                                                                                           | Không có dữ liệu                                                                         | Xóa bài viết của<br>người khác và cập<br>nhật lại các tin tức                                                            | Như<br>mong<br>đợi | Pass |
| 8 | Tìm kiếm<br>bài viết đã<br>được đăng                              | <ol> <li>1. Vào địa chỉ<br/><u>http://iuh.com</u></li> <li>2. Nhập tên bài viết vào ô<br/>tìm kiếm</li> </ol>                                                                                                    | Tên bài viết: Đăng ký học<br>phần học kỳ II                                              | Hiển thị các bài viết<br>liên quan đến Đăng<br>ký học phần học kỳ<br>II                                                  | Như<br>mong<br>đợi | Pass |

|    |                                                                                           | 3. Ấn vào biểu tượng tìm kiếm                                                                                                    |                                                                                 |                                                                                                    |                             |      |
|----|-------------------------------------------------------------------------------------------|----------------------------------------------------------------------------------------------------|---------------------------------------------------------------------------------|----------------------------------------------------------------------------------------------------|-----------------------------|------|
| 9  | Tìm kiếm<br>bài viết<br>chưa được<br>đăng                                                 | <ol> <li>1. Vào địa chỉ</li> <li><u>http://iuh.com</u></li> <li>2. Nhập tên bài viết vào ô</li> <li>tìm kiếm trên cùng</li> <li>3. Ấn vào biểu tượng tìm kiếm</li> </ol>   | Tên bài viết : Mua hàng<br>online                                               | Không hiện lên bất<br>kì bài viết nào                                                                                                    | Như<br>mong<br>đợi          | Pass |
| 10 | Kiểm tra<br>chức năng<br>quên mật<br>khấu                                                 | <ol> <li>1. Vào địa chỉ<br/><u>http://iuh.com</u></li> <li>2. Nhập username</li> <li>3. Click quyên mật khấu</li> </ol>                                                    | Username: vanbinh421                                                            | Hệ thống sẽ gửi mật<br>khẩu mới tới email<br>đăng ký                                                                                                  | Như<br>mong<br>đợi          | Pass |
| 11 | Đăng kí<br>tài khoản<br>có<br>username<br>trùng nhau                                      | <ol> <li>Vào địa chỉ<br/><u>http://iuh.com/dangky</u></li> <li>Nhập email</li> <li>Nhập username</li> <li>Nhập password</li> <li>Ấn nút đăng ký</li> </ol>                 | Email:<br><u>binh1234@gmail.com</u><br>Username:vanbinh421<br>Password: abc@123 | Khi nhập username<br>đã được sử dụng<br>trong hệ thống thì<br>hệ thống sẽ thông<br>báo: "username đã<br>tồn tại , vui lòng<br>nhập username<br>khác " | Như<br>mong<br>đợi          | Pass |
| 12 | Kiểm tra<br>yêu cầu<br>password<br>phải lớn<br>hơn 6 kí<br>tự khi<br>đăng kí tài<br>khoản | <ol> <li>Vào địa chỉ</li> <li><u>http://iuh.com/dangky</u></li> <li>Nhập email</li> <li>Nhập username</li> <li>Nhập password</li> <li>Ấn nút đăng ký</li> </ol>            | Email:<br>binh1234@gmail.com<br>Username:vanbinh123<br>Password: abc12          | Hiện thông báo<br>:"Password phải lớn<br>hơn 4 kí tự "                                                                                                | Như<br>mong<br>đợi          | Pass |
| 13 | Đăng kí<br>tài khoản<br>với email<br>sai định<br>dạng                                     | <ol> <li>1. Vào địa chỉ</li> <li><u>http://iuh.com/dangky</u></li> <li>2. Nhập email</li> <li>3. Nhập username</li> <li>4. Nhập password</li> <li>5. Ấn đăng ký</li> </ol> | Email:<br>binh1234@com<br>username:vanbinh123<br>password:abc@123               | Hiện lên thông báo<br>:"Nhập sai định<br>dạng email"                                                                                                  | Như<br>mong<br>đợi          | Pass |
| 14 | Đăng<br>nhập bằng<br>mật khẩu<br>cũ khi đã<br>reset lại<br>mật khẩu<br>mới                | <ol> <li>1. Vào địa chỉ</li> <li><u>http://iuh.com/dangnhap</u></li> <li>2. Nhập username</li> <li>3. Nhập password</li> <li>4. Ấn Login</li> </ol>                        | Username:vanbinh421<br>Password: abc@123                                        | Thông báo :"Mật<br>khẩu không chính<br>xác. Vui lòng nhập<br>lại! "                                                                                   | Như<br>mong<br>đơi          | Pass |
| 15 | Admin<br>thêm tài<br>khoản có<br>username                                                 | <ol> <li>1.Vào địa chỉ</li> <li><u>http://iuh.com/admin</u></li> <li>2. Đăng nhập hệ thống</li> <li>3.Ân nút thêm tài khoản</li> <li>4.Nhập username</li> </ol>            | Username:vanbinh421<br>Password: abc@123                                        | Thành công. Hệ<br>thống không báo lỗi<br>trùng Username                                                                                               | Không<br>như<br>mong<br>đợi | Fail |

|    | giống     | 5.Nhập password          |                      |                     |      |      |
|----|-----------|--------------------------|----------------------|---------------------|------|------|
|    | nhau      | 6.Ấn nút xác nhận        |                      |                     |      |      |
| 16 | Admin     | 1.Vào địa chỉ            | Username:vanbinhabcd | Thêm thành công     | Như  | Pass |
|    | thêm tài  | http://iuh.com/admin     | Password: abc@123    |                     | mong |      |
|    | khoản có  | 2. Đăng nhập hệ thống    |                      |                     | đợi  |      |
|    | username  | 3.Ấn nút thêm tài khoản  |                      |                     |      |      |
|    | khác nhau | 4.Nhập username          |                      |                     |      |      |
|    |           | 5.Nhập password          |                      |                     |      |      |
|    |           | 6.Ấn nút xác nhận        |                      |                     |      |      |
| 17 | Admin     | 1.Vào địa chỉ            | Username:vanbinhabcd | Xóa tài khoản trong | Như  | Pass |
|    | xóa 1 tài | http://iuh.com/admin     | Password: abc@123    | database            | mong |      |
|    | khoản     | 2. Admin login vào hệ    |                      |                     | đợi  |      |
|    |           | thống                    |                      |                     |      |      |
|    |           | 3. Ân nút danh sách tài  |                      |                     |      |      |
|    |           | khoản                    |                      |                     |      |      |
|    |           | 4. Ân nút xóa bên cạnh 1 |                      |                     |      |      |
|    |           | tài khoản cầ xóa         |                      |                     |      |      |
|    |           | 5. Ân nút xác nhận       |                      |                     |      |      |

### - NON- FUNCTIONAL TESTING

| ID | Test                                                                         | Test steps                                                                                                    | Test data                                 | Expected result                                  | Actual results              | Pass/Fail |
|----|------------------------------------------------------------------------------|----------------------------------------------------------------------------------------------------|-------------------------------------------|--------------------------------------------------|-----------------------------|-----------|
| 1  | Kiểm tra<br>đăng nhập<br>trên các<br>trình<br>duyệt<br>khác nhau             | <ol> <li>Mở các trình duyệt<br/>Mozilla Firefox, Google,<br/>Cốc Cốc và lần lượt đăng<br/>nhập</li> <li>Vào địa chỉ<br/><u>http://iuh.com/dangnhap</u></li> <li>Nhập username</li> <li>Nhập password</li> <li>Ấn đăng nhập</li> </ol> | Username:vanbinh421<br>Password: abc@123  | Đăng nhập vào trang<br>chủ thành công            | Như<br>mong<br>đợi          | Pass      |
| 2  | Kiểm tra<br>độ tương<br>thích trên<br>từng loại<br>thiết bị<br>khác nhau     | 1. Sử dụng điện thoại,<br>ipad, laptop, máy tính bàn<br>để vào địa chỉ<br><u>http://iuh.com/dangnhap</u>                                                                                                    | Không có dữ liệu                          | Hiển thị tốt trên từng<br>loại thiết bị          | Không<br>như<br>mong<br>đợi | Fail      |
| 3  | Sử dụng<br>hệ thống<br>trên các hệ<br>điều hành:<br>window,<br>Mac,<br>Linux | <ol> <li>Dùng từng loại hệ diều<br/>hành để vào địa chỉ<br/><u>http://iuh.com/dangnhap</u></li> <li>Nhập username</li> <li>Nhập password</li> <li>Án đăng nhập</li> </ol>                                                             | Username: vanbinh421<br>Password: abc@123 | Chạy được tốt trên<br>nhiều từng hệ điều<br>hành | Như<br>mong<br>đợi          | Pass      |

| 4 | Kiểm tra    | 1. Vào địa chỉ              | Username:vanbinh421   | Đăng nhập vào và sử     | Như   | Pass  |
|---|-------------|-----------------------------|-----------------------|-------------------------|-------|-------|
|   | đáp ứng     | http://iuh.com/dangnhap     | Password: abc@123     | dụng được vào mọi       | mong  |       |
|   | yêu cầu     | 2.Nhập username             |                       | thời điểm               | đợi   |       |
|   | truy cập ở  | 3.Nhập password             |                       |                         |       |       |
|   | mọi thời    | 4 Ân submit                 |                       |                         |       |       |
|   | điểm        | 5. Đăng nhập lần lượt vào:  |                       |                         |       |       |
|   |             | 12h, 8h, 22h, 1h.           |                       |                         |       |       |
| 5 | Đăng        | 1. Vào địa chỉ              | Username: vanbinh421  | Cho phép 5 tài khoản    | Như   | Pass  |
|   | nhập        | http://iuh.com/dangnhap     | Password: abc@123     | đều đăng nhập được      | mong  |       |
|   | nhiều tài   | 2.Nhập username             | Username: binh1234    | vào hệ thống            | đợi   |       |
|   | khoản trên  | 3.Nhập password             | Password: abc@123     |                         |       |       |
|   | cùng 1      | 4.Ân đăng nhập              | Username: vanlam343   |                         |       |       |
|   | thiết bị    | 5.Tương tự như vậy đăng     | Password: abc@123     |                         |       |       |
|   |             | nhập 4 tài khoản khác nhau  | Username:chinam778    |                         |       |       |
|   |             |                             | Password: abc@123     |                         |       |       |
| 6 | Đăng        | 1. Vào địa chỉ              | Username: vanbinh421  | Gửi cảnh báo đên        | Như   | Pass  |
|   | nhập tài    | http://iuh.com/dangnhap     | Password: abc@123     | email : "Tài khoản      | mong  |       |
|   | khoán trên  | ở trên I thiết bị mới chưa  |                       | bạn đăng nhập vào       | đợi   |       |
|   | thiết bị lạ | đăng nhập lân nào.          |                       | thiết bị lạ. Bạn có cho |       |       |
|   |             | 2. Nhập username            |                       | phép tiếp tục không?"   |       |       |
|   |             | 3. Nhập password            |                       |                         |       |       |
|   |             | 4. An dang nhạp             |                       |                         |       |       |
|   |             |                             |                       |                         |       |       |
| 7 | Khi ấn nút  | 1 Vào địa chỉ               | Username: vanhinh/21  | Ôusername và            | Nhır  | Pass  |
| ' | reset hav   | http://jub.com/dangnhan     | Password: abc@123     | password diroc clear    | mong  | 1 455 |
|   | refresh     | 2 Nhân username             | 1 ussword. ube @ 125  | password duộc cicar     | đơi   |       |
|   | trên trình  | 3 Nhâp password             |                       |                         | uội   |       |
|   | duvêt       | 4 Ân reset hoặc refresh lại |                       |                         |       |       |
|   | kiểm tra    | trình duyệt                 |                       |                         |       |       |
|   | password    |                             |                       |                         |       |       |
|   | và          |                             |                       |                         |       |       |
|   | username    |                             |                       |                         |       |       |
|   | có clear    |                             |                       |                         |       |       |
|   | hay không   |                             |                       |                         |       |       |
| 8 | Khi đăng    | 1. Vào địa chỉ              | Username: vanbinh421  | Password không được     | Như   | Pass  |
|   | xuất        | http://iuh.com/dangnhap     | Password: abc@123     | lưu trong cookie        | mong  |       |
|   | Password    | 2. Nhập username            |                       |                         | đợi   |       |
|   | không       | 3. Nhập password            |                       |                         |       |       |
|   | được lưu    | 4. Ân đăng xuất             |                       |                         |       |       |
|   | trong       | 5. Kiếm tra cookie trên     |                       |                         |       |       |
|   | cookie      | trình duyệt                 |                       |                         |       |       |
|   |             |                             |                       | ~ /                     |       |       |
| 9 | Nhập        | 1. Vào địa chỉ              | Username:binhaabb sai | Vân tiêp tục đăng       | Không | Fail  |
|   | username    | http://iuh.com/dangnhap     | 10 lân                | nhập được               | như   |       |
| 1 |             | 2. Nhập username            | Password: abc@123     |                         |       |       |

|    | sai trên 10 | 3. Nhập password                      |                        |                        | mong<br>đợi |      |
|----|-------------|---------------------------------------|------------------------|------------------------|-------------|------|
| 10 | Nhân        | 1. Vào địa chỉ                        | Username: vanhinh421   | Vẫn tiến tục đăng      | Không       | Fail |
| 10 | password    | http://juh.com/dangnhap               | Password: abc@1111 sai | nhâp được              | như         | 1 un |
|    | sai trên 10 | 2. Nhâp username                      | 10 lần                 | •1                     | mong        |      |
|    | lần         | 3. Nhập password                      |                        |                        | đợi         |      |
|    |             | 4. Ấn đăng nhập                       |                        |                        |             |      |
| 11 | Kiểm tra    | 1. Sử dụng tool selenium              | Username: vanbinh421   | Hệ thống sẽ hiện lên   | Không       | Fail |
|    | captcha     | python để cài đăng nhập tự            | Password: abc@123      | captcha                | như         |      |
|    | khi phát    | động                                  |                        |                        | mong        |      |
|    | hện đăng    | 2. Nhập username vào tool             |                        |                        | đợi         |      |
|    | nhập tự     | 3. Nhập password vào tool             |                        |                        |             |      |
| 10 | động        | 4. An start để chạy tool              |                        |                        | 2.11        | 5    |
| 12 | Kiêm tra    | 1. Vào địa chi                        |                        | Email, username,       | Như         | Pass |
|    | dư liệu ghi | http://luh.com/dangnhap               | binhabc123@gmail.com   | password trong         | mong<br>#i  |      |
|    | databasa    | 1. Miap emai                          | Deservord: aba@123     | database knop voi luc  | dội         |      |
|    | có đúng     | 2. Nhập username                      | Fassword. abc@125      | ualig Ki               |             |      |
|    | với dữ liên | 4 Ấn đặng kí                          |                        |                        |             |      |
|    | server      | 5. Vào datase để kiểm tra             |                        |                        |             |      |
|    | nhân được   | email, password và                    |                        |                        |             |      |
|    |             | username                              |                        |                        |             |      |
|    |             |                                       |                        |                        |             |      |
| 13 | Thay đổi    | 1. Vào địa chỉ                        | Không có dữ liệu       | Tất cả ngô ngữ trong   | Như         | Pass |
|    | ngôn ngữ    | http://iuh.com/dangnhap               |                        | sẽ đổi thành tiếng anh | mong        |      |
|    | trong       | 2. Ân nút thay đối ngôn               |                        |                        | đợi         |      |
|    | trang web   | ngữ và chọn ngôn ngữ                  |                        |                        |             |      |
|    |             | tiêng anh                             |                        |                        | 2.11        | -    |
| 14 | Trong       | 1.0 trong nước vào địa chí            | Username: vanbinh421   | Thời gian phản hồi     | Như         | Pass |
|    | nước dang   | http://luh.com/dangnhap               | Password: abc@123      | <1ms                   | mong        |      |
|    | hâ thấng    | 2. Nhập username                      |                        |                        | dợi         |      |
|    | ne mong     | 4 Ấn đặng nhận                        |                        |                        |             |      |
| 15 | Quốc tế     | $1. \mathring{O}$ quốc tế vào địa chỉ | Username: vanhinh421   | Thời gian nhản hồi     | Không       | Fail |
| 10 | đăng nhâp   | http://iuh.com/dangnhap               | Password: abc@123      | <1.5ms                 | như         |      |
|    | vào hê      | 2. Nhập username                      |                        |                        | mong        |      |
|    | thống       | 3. Nhập password                      |                        |                        | đợi         |      |
|    | U           | 4. Ấn đăng nhập                       |                        |                        | -           |      |
| 16 | Gửi         | 1. Vào địa chỉ                        | 15.000 tài khoản khác  | Trang đăng nhập bị     | Không       | Fail |
|    | 15.000      | http://iuh.com/dangnhap               | nhau                   | treo.                  | như         |      |
|    | yêu cầu     | 2.Nhập username                       |                        |                        | mong        |      |
|    | đăng nhập   | 3.Nhập password                       |                        |                        | đợi         |      |
|    | vào lúc     | 4.An đăng nhập                        |                        |                        |             |      |
|    | 12h 00      |                                       |                        |                        |             |      |